## ES For Families Creating a Second Step Account

How to Create a SecondStep.org Account

Through 6/30 families can access all the streaming media and downloadable content on SecondStep.org.

## How to Create a Second Step Account

- 1. Go to www.secondstep.org
- 2. Under New Users, click "Create Account"
- 3. Complete the required fields
- Add the Program Activation Key for the grade level of your student: Early Learning: SSPE FAMI LY68 Kindergarten: SSPK FAMI LY70 Grade 1: SSP1 FAMI LY71 Grade 2: SSP2 FAMI LY72 Grade 3: SSP3 FAMI LY73 Grade 4: SSP4 FAMI LY74 Grade 5: SSP5 FAMI LY75